# CMX 10.5 auf der Cisco MSE 3365 installieren

# Inhalt

Einführung Voraussetzungen Anforderungen Verwendete Komponenten Konfigurieren CIMC-Konfiguration und KVM-Einführung CMX-Image-Installation CMX Ersteinrichtung CMX-Knoteninstallation

# Einführung

Dieses Dokument führt Netzwerkadministratoren durch die Installation von Cisco CMX 10.5 auf der MSE 3365-Appliance. Dieser Prozess beinhaltet auch Anweisungen zum Einrichten des Cisco Integrated Management Controller (CIMC), der für die Installation erforderlich ist.

Hinweis: Ein Upgrade von CMX 10.2, 10.3 oder 10.4 auf 10.5 ist nicht möglich. Eine neue Installation ist erforderlich. Wenn Sie versuchen, ein direktes Upgrade durchzuführen, wird die folgende Fehlermeldung angezeigt:

MD5 stimmt nicht überein, die cmx-Datei ist beschädigt. Laden Sie die Datei bitte neu herunter und versuchen Sie es erneut.

Upgrade von 10.5 auf eine neuere Version (z.B. von 10.5.0-206 bis 10.5.1-26) kann über die GUI ausgeführt werden: System->Einstellungen->Upgrade

Um zu verhindern, dass der <u>CSCvn64747</u> bei der Installation von 10.5.1 auftritt, wird empfohlen, zuerst die Version 10.5.0 zu installieren und dann auf die Version 10.5.1 zu aktualisieren.

# Voraussetzungen

### Anforderungen

Cisco MSE 3365

Cisco CMX 10.5-ISO-Datei.

### Verwendete Komponenten

In diesem Leitfaden verwendete Komponenten:

- Cisco MSE 3365 mit CIMC Version 2.0(3i),
- Cisco Connected Mobile Experiences, Version 10.5.0-206.
- MacBook mit MacOS Mojave und Google Chrome als Webbrowser.

## Konfigurieren

### CIMC-Konfiguration und KVM-Einführung

**Schritt 1** Schließen Sie Monitor und Tastatur an. Booten des Computers Drücken Sie **F8**, um die CIMC-Konfiguration aufzurufen:

### Abbildung 1: Startbildschirm

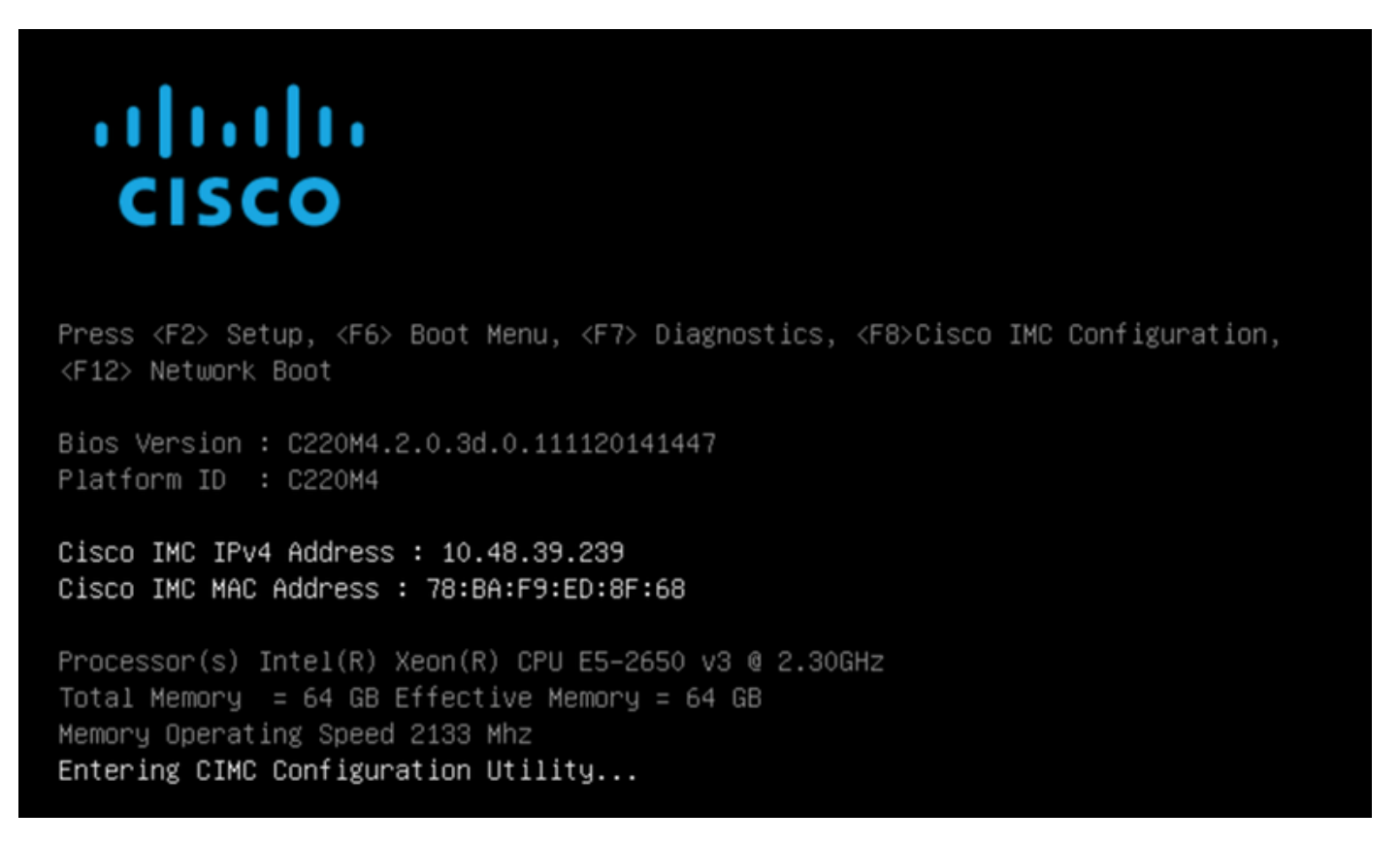

Schritt 2 Konfigurieren Sie die CIMC-Parameter, drücken Sie F10, um die Änderungen zu speichern, und warten Sie 45 Sekunden, bis sie angewendet werden. Drücken Sie F5, um die Einstellungen zu aktualisieren und zu überprüfen, ob sie übernommen wurden. Klicken Sie auf ESC, um das Fenster zu schließen.

### Abbildung 2: Cisco CIMC-Konfigurationsprogramm

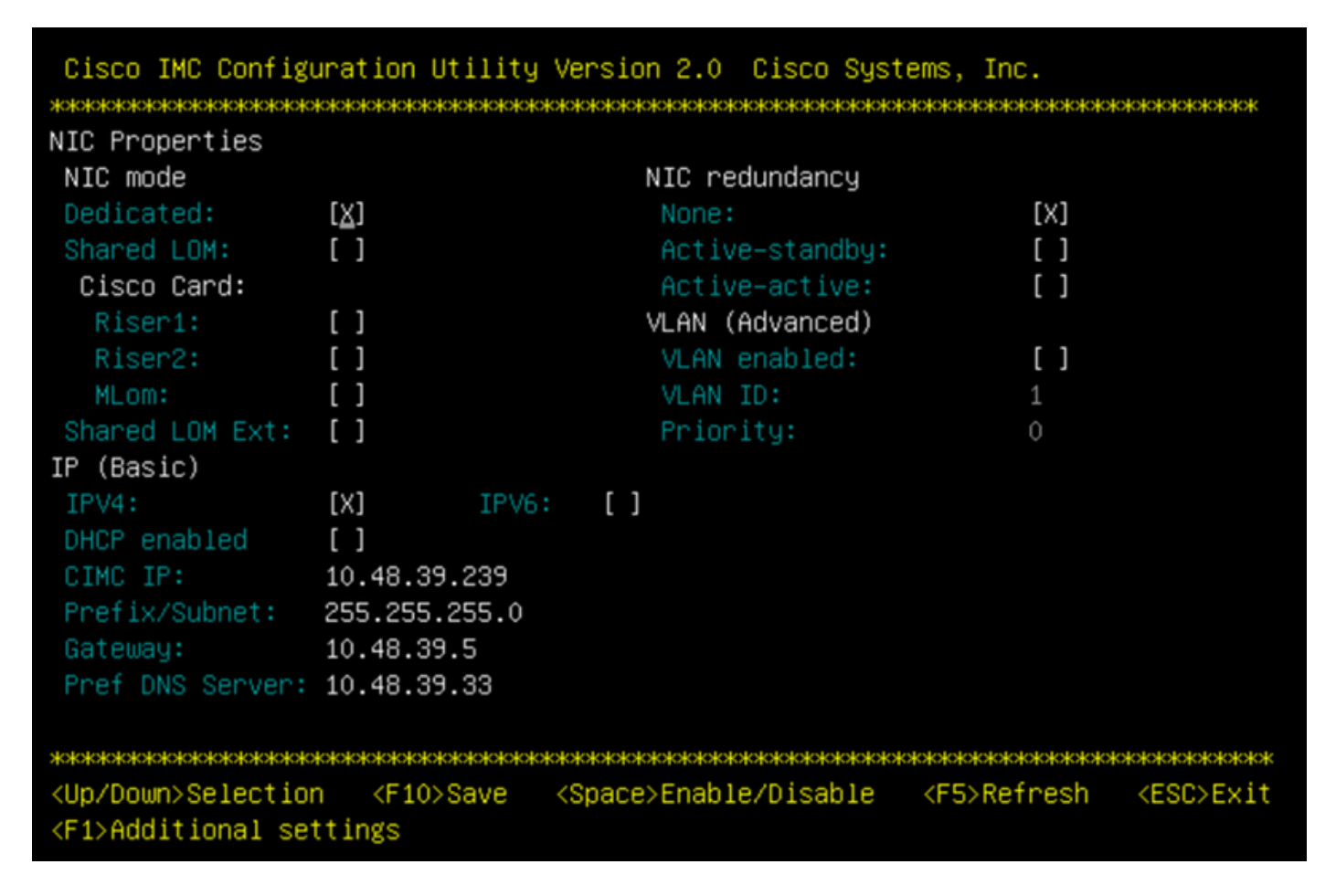

Um von Ihrem Netzwerk aus auf den CIMC zuzugreifen, verbinden Sie die MSE 3365 über den Management-Port auf der Rückseite des Geräts mit dem Switch.

### Abbildung 3: Management-Schnittstelle

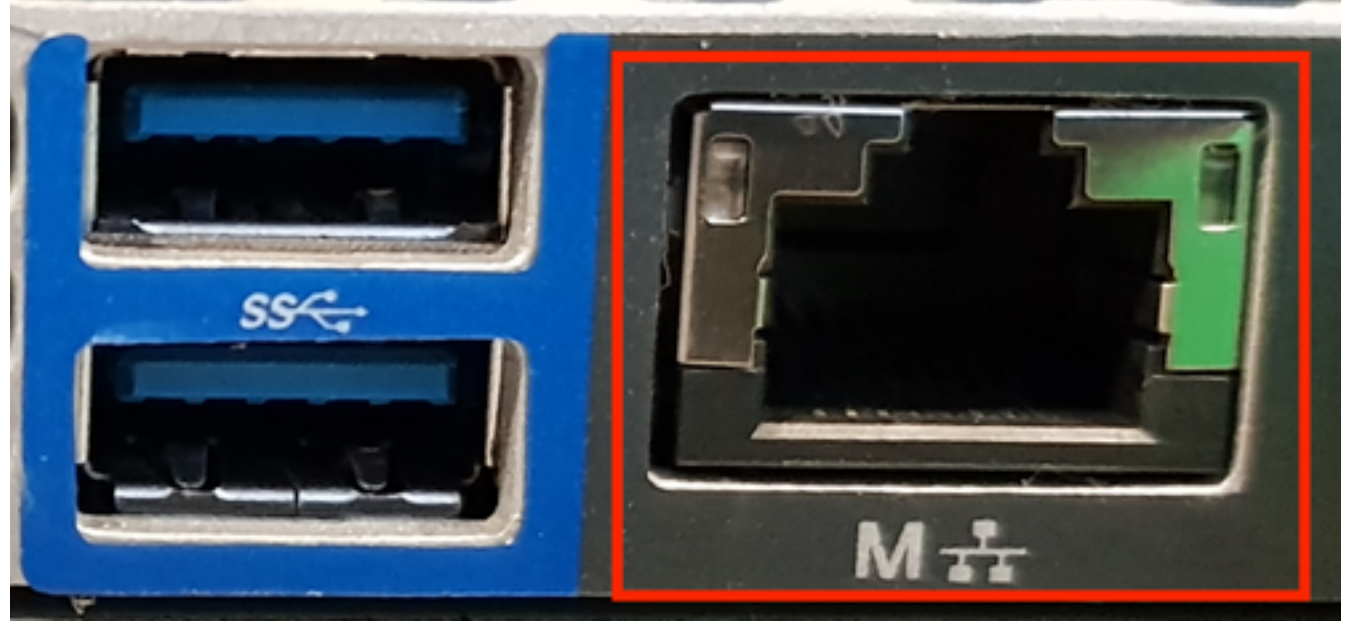

Schritt 3 Gehen Sie im Chrome-Webbrowser zu http://<cimc\_ip\_address>. Falls für die Ausführung von Adobe Flash Player eine Berechtigung erforderlich ist, drücken Sie Get Adobe Flash Player und Allow:

### Abbildung 4: Starten der CIMC-Schnittstelle

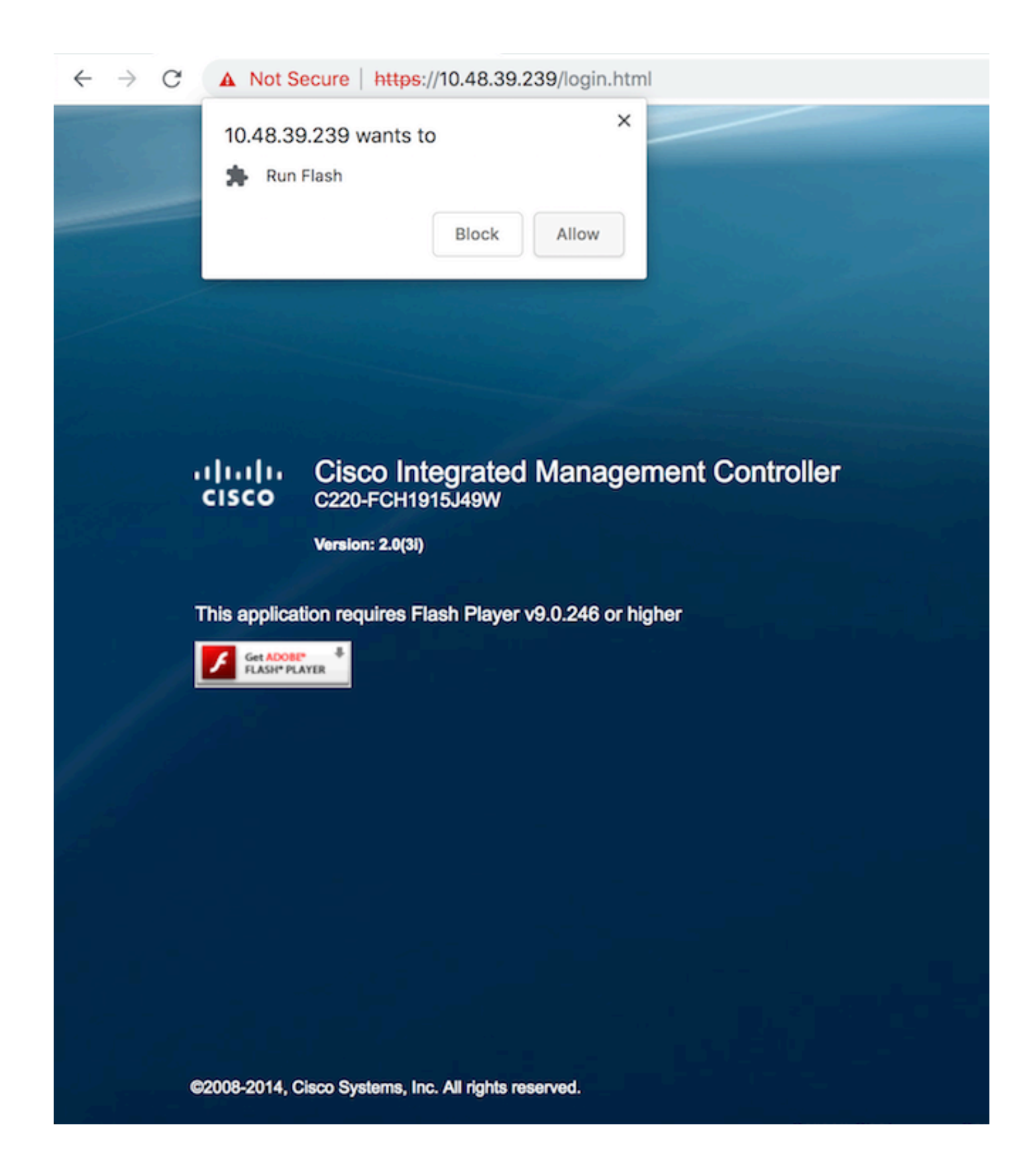

**Schritt 4** Wenn Sie sich zum ersten Mal anmelden, lautet der Standard-Benutzername *admin*. Das Standardkennwort ist *password*.

Abbildung 5: CIMC GUI-Zugriff

| -ili-ili-<br>cisco | Cisco Integrated Management Controller<br>C25-FCH1815J49W<br>Wester 2409 | Demane aprin<br>Permut |
|--------------------|--------------------------------------------------------------------------|------------------------|
|                    |                                                                          |                        |
|                    |                                                                          |                        |
| @2006-2014, C      | ace Systems, Inc. All rights reserved.                                   |                        |

**Schritt 5** Drücken Sie **die** Taste **KVM Console starten** und dann **OK**. Wenn Sie CIMC v2 (Abbildung 5) verwenden, ist für die Ausführung von KVM die Java-Version 1.6.0\_14 oder höher erforderlich.

Abbildung 6: Starten der KVM-Konsole auf CIMC v2

| uluilu Cisco Integra  | ated Managemen        | t Controller             |                                                                                          | Cisco IMC Hostname:<br>Logged in as: | C220-FCH1915349W<br>admin@10.61.78.71 |         |
|-----------------------|-----------------------|--------------------------|------------------------------------------------------------------------------------------|--------------------------------------|---------------------------------------|---------|
| cisco                 |                       |                          |                                                                                          |                                      |                                       | Log Out |
| Overall Server Status | C   J J 🖩   🔍         | 0                        |                                                                                          |                                      |                                       |         |
|                       | Server Summary        |                          |                                                                                          |                                      |                                       |         |
| Server Admin Storage  | Actions               | Server Properties        |                                                                                          | 1                                    |                                       |         |
| Summary               | Power On Server       | Product Name:            |                                                                                          |                                      |                                       |         |
| Inventory             | A Drawn Off Server    | Serial Number:           |                                                                                          |                                      |                                       |         |
| Sensors               |                       | PID:                     | The KVM Viewer requires Java 1.6.0_14 or<br>higher for proper functioning. It seems that |                                      |                                       |         |
| Remote Presence       | Shut Down Server      | UUID:                    | you have either not installed Java or has<br>Java lower than 1.6.0.14. Would you still   |                                      |                                       |         |
| BIOS                  | Power Cycle Server    | BIOS Version:            | like to continue?                                                                        |                                      |                                       |         |
| Power Policies        | Hard Reset Server     | Description:             |                                                                                          |                                      |                                       |         |
| Faults and Logs       | Launch KVM Console    |                          |                                                                                          | )                                    |                                       |         |
| Troubleshooting       | Turn On Locator LED   | Server Status            | UK Lance                                                                                 |                                      |                                       |         |
|                       |                       | Power State:             | Plane.                                                                                   |                                      |                                       |         |
|                       |                       | Overall Server Status:   | Good                                                                                     |                                      |                                       |         |
|                       |                       | Temperature:             |                                                                                          |                                      |                                       |         |
|                       |                       | Overall DIMM Status:     |                                                                                          |                                      |                                       |         |
|                       |                       | Power Supplies:          |                                                                                          |                                      |                                       |         |
|                       |                       | Fans:                    | Good                                                                                     |                                      |                                       |         |
|                       |                       | Locator LED:             |                                                                                          |                                      |                                       |         |
|                       | and the second second | Overall Storage Status:  | Good                                                                                     | J                                    |                                       |         |
|                       |                       | Server Utilization       |                                                                                          | 1                                    |                                       |         |
|                       |                       | Overall Utilization (%): | 2                                                                                        |                                      |                                       |         |
|                       |                       | CPU Utilization (%):     | 1                                                                                        |                                      |                                       |         |
|                       |                       | Memory Utilization (%):  | 0                                                                                        |                                      |                                       |         |
|                       |                       | 10 Utilization (%):      | 0                                                                                        |                                      |                                       |         |
|                       |                       |                          |                                                                                          |                                      | Save Changes Reset                    | Values  |

CIMC v3 (Abbildung 6) unterstützt die HTML5-Schnittstelle und erfordert kein Java.

### Abbildung 7: HTML-basiertes KVM

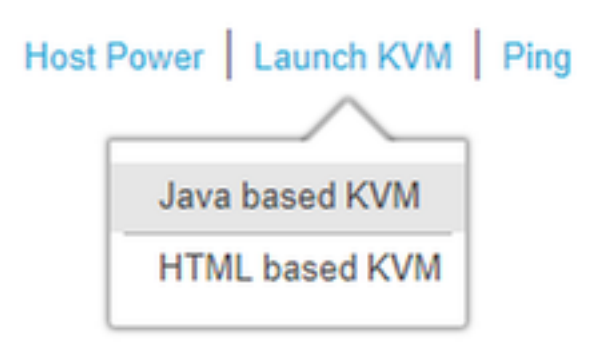

Wenn Sie sich für die Verwendung des HTML-basierten KVM entscheiden, müssen Sie Popup-Fenster aktivieren oder auf den Link klicken, um das Popup-Fenster manuell zu öffnen.

### Abbildung 8: Aktivieren der Popup-Fenster

|                                                  | <b>E X</b>                                                                                    |
|--------------------------------------------------|-----------------------------------------------------------------------------------------------|
| Pop-Up blocker is enabled. Please disable Pop-Up | Pop-ups blocked:                                                                              |
| the allowed sites.                               | <ul> <li>https://bdsol-aci20-c4-1:/html/kvmViewer.html</li> </ul>                             |
|                                                  | <ul> <li>Always allow pop-ups and redirects from https://<br/>bdsol-aci20-c240m4-1</li> </ul> |
|                                                  | Continue blocking                                                                             |
|                                                  |                                                                                               |
| C240-FCH1933V245                                 | Manage Done                                                                                   |
| 10.48.31.157                                     |                                                                                               |
| EC:BD:1D:09:2B:6A                                |                                                                                               |

Schritt 6 Drücken Sie nach dem Start des KVM-Systems auf Virtual Media und Activate Virtual Devices (Virtuelle Geräte aktivieren). Nach der Aktivierung der virtuellen Geräte wird das Dropdown-Menü erweitert, und es werden zusätzliche Optionen angezeigt. Drücken Sie "MAP CD/DVD", um der ISO-Datei zuzuordnen:

Abbildung 9. Virtual Media-Zuordnung

| Ś      | Cisco Virtual KVM Console    | File   | View       | Macros       | Tools    | Power       | Virtual Media Help                             | -           |
|--------|------------------------------|--------|------------|--------------|----------|-------------|------------------------------------------------|-------------|
| • •    | •                            |        |            |              |          | _           | Create Image                                   | KVM Console |
|        |                              |        |            |              |          |             | ✓ Activate Virtual Devices                     |             |
| I<br>C | ntel(R) Boot<br>opyright (C) | A<br>1 | gen<br>997 | t GE<br>-201 | ∨1<br>4, | .5.!<br>Int | Map CD/DVD<br>Map Removable Disk<br>Map Floppy | Jn          |

Schritt 7 Wählen Sie das heruntergeladene CMX-Image aus, und drücken Sie Map Device (Gerät zuordnen). Nach dem Drücken dieser Taste wird das Menü Virtual Media erneut erweitert, um anzuzeigen, welches Bild zugeordnet ist:

### Abbildung 10: Virtual Media-Zuordnung

| ver | Virtual Media     | Help 💿 💽 🥎                           |  |
|-----|-------------------|--------------------------------------|--|
|     |                   | 10.48.39.239 - KVM Console           |  |
| •   |                   | Virtual Media - Map CD/DVD           |  |
|     | Drive/Image File: | CISCO_CMX-10.5.0-206.is<br>Sead Only |  |
|     |                   | Map Device Cancel                    |  |

Abbildung 11: Das Dropdown-Menü wird erweitert und zeigt den Dateinamen des zugeordneten Bilds an.

| Virtual Media                     | Help                                                    |
|-----------------------------------|---------------------------------------------------------|
| Create Im                         | age                                                     |
| Activate V                        | 'irtual Devices                                         |
| CISCO_CM<br>Map Remo<br>Map Flopp | MX-10.5.0-206.iso Mapped to CD/DVD<br>ovable Disk<br>oy |

Schritt 8 Nachdem Sie überprüft haben, ob das Bild ordnungsgemäß angeschlossen ist, gehen Sie zur Registerkarte Power (Strom) und wählen Sie Reset System (Warm-Boot) aus, um den Computer zurückzusetzen. Drücken Sie während des Startvorgangs F7, um die Installation des zugeordneten Bilds zu starten:

Abbildung 12: Stromversorgungsoptionen für KVM

# PowerVirtual MediaHelpPower On SystemPower Off SystemReset System (warm boot)Power Cycle System (cold boot)

Abbildung 13: CIMC-Startauswahlmenü

| 10.48.39.239 - KVM Console                                                                                                    |
|----------------------------------------------------------------------------------------------------|
|                                                                                                    |
| CISCO                                                                                                    |
| Press <f2> Setup, <f6> Boot Menu, <f7> Diagnostics, <f8>Cisco IMC Configuration, <f12> Network Boot</f12></f8></f7></f6></f2>                                                                                                    |
| Bios Version : C220M4.2.0.3d.0.111120141447<br>Platform ID : C220M4                                                                                                    |
| Cisco IMC IPv4 Address : 10.48.39.239<br>Cisco IMC MAC Address : 78:BA:F9:ED:8F:68                                                                                                    |
| Processor(s) Intel(R) Xeon(R) CPU E5-2650 v3 0 2.30GHz<br>Total Memory = 64 GB Effective Memory = 64 GB<br>Memory Operating Speed 2133 Mhz<br>Diagnostics requested. System would look for SCU bootable in SD/EUSB/Virtual Med<br>ia |

### **CMX-Image-Installation**

Schritt 1 Wählen Sie CMX mithilfe der aktuellen Konsole installieren, um die Installation fortzusetzen. Nach der Auswahl werden die Installationsskripte geladen:

Abbildung 14: Auswahl der CMX-Installationsmethode

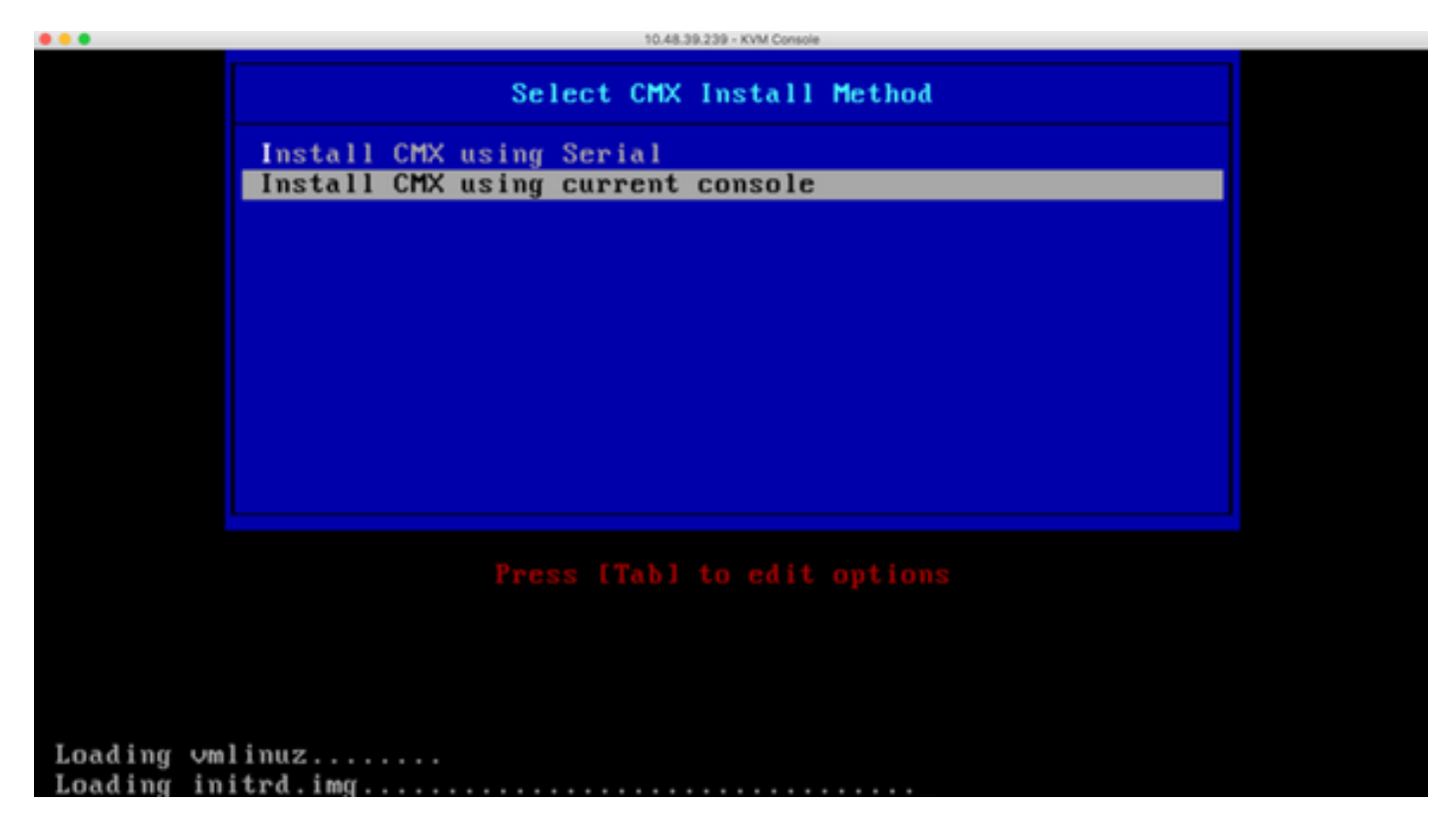

Abbildung 15: Ablaufverfolgung von CentOS-Installationsskripten

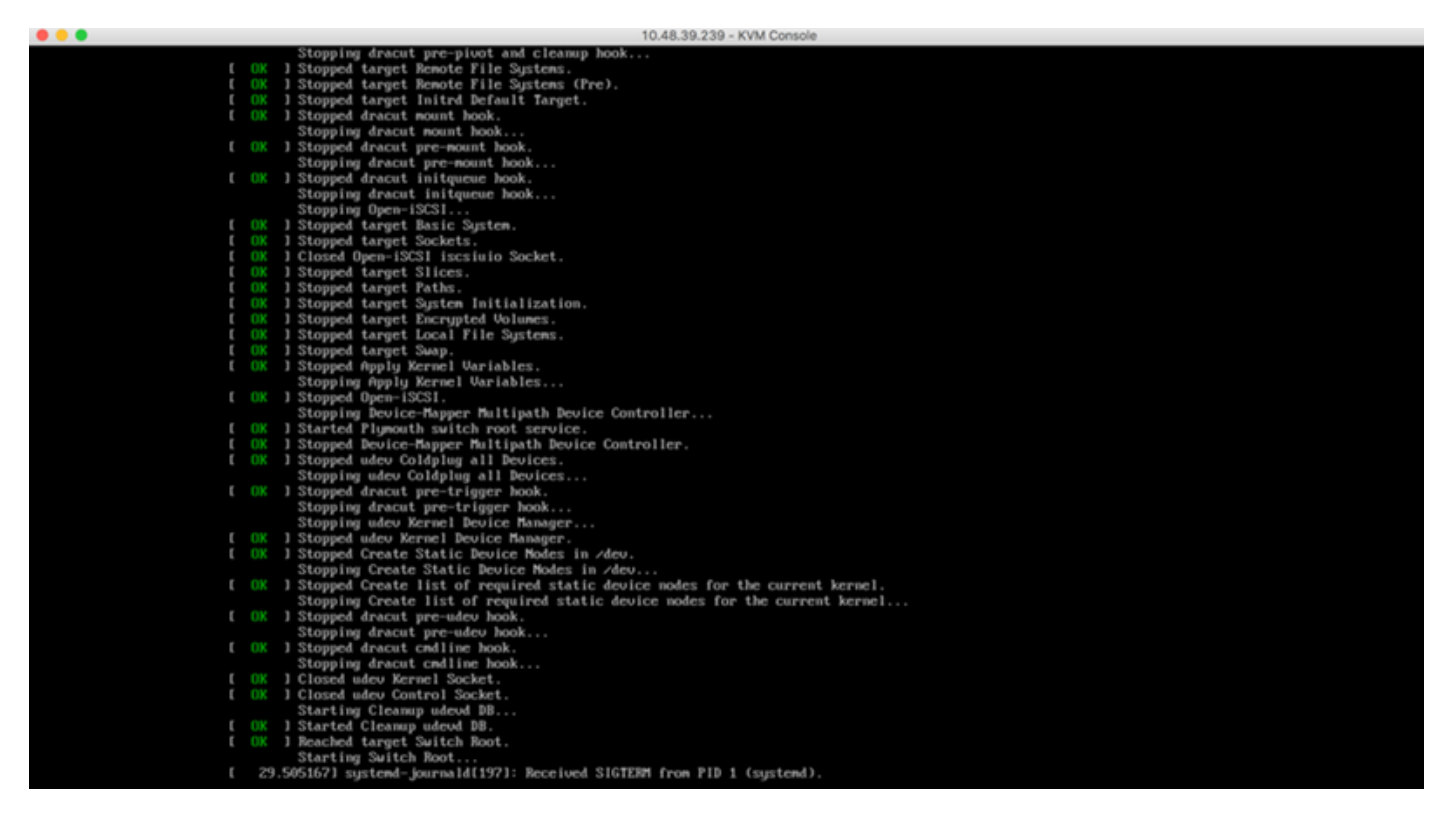

Schritt 2 Sobald das Installationsprogramm gestartet ist, wird es um Bestätigung gebeten. Geben Sie yes ein und drücken Sie die Eingabetaste, um mit der Installation fortzufahren. In der linken oberen Ecke kann "Ja" angezeigt werden:

Abbildung 16: Aufforderung zum Fortfahren der Installation ist möglicherweise nicht abgestimmt.

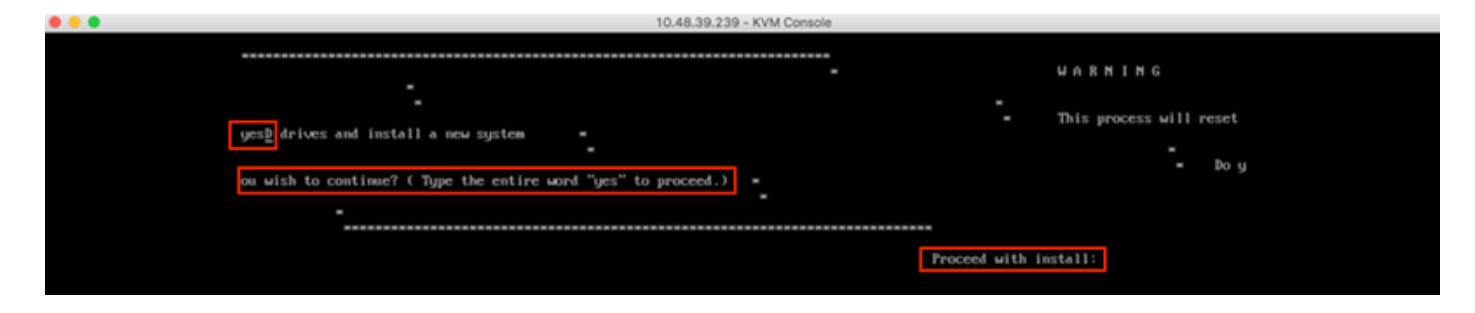

Abbildung 17: Sobald die Eingabetaste gedrückt ist, wird die Installation gestartet

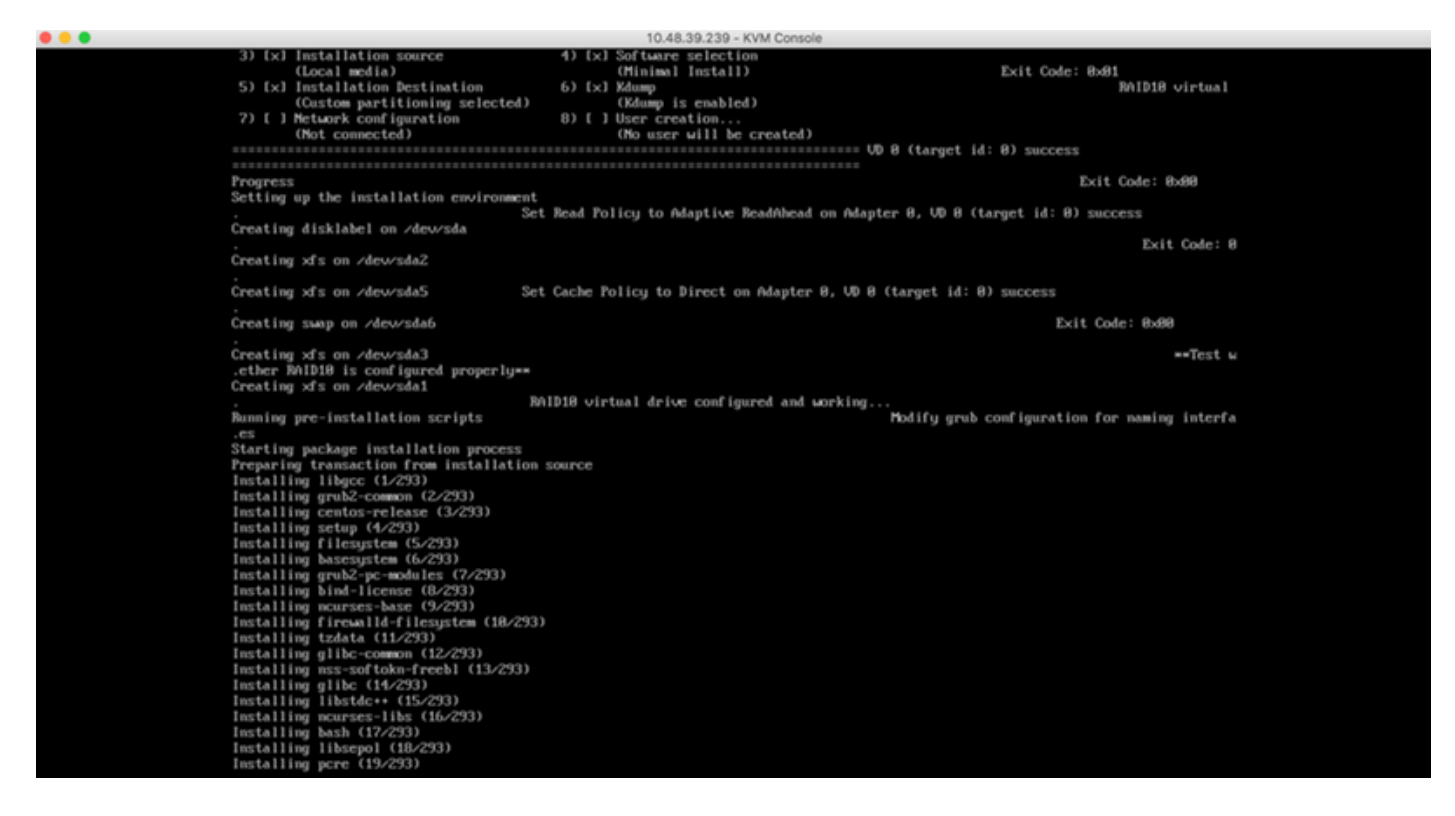

Schritt 3 Während der Installation zeigt die Eingabeaufforderung an, Aufgaben nach der Installation durchzuführen. Der Benutzer muss die Eingabetaste drücken, um mit dem Installationsprozess fortzufahren, der etwa 20 bis 30 Minuten dauern sollte:

Abbildung 18: Informationen zur Aufforderung

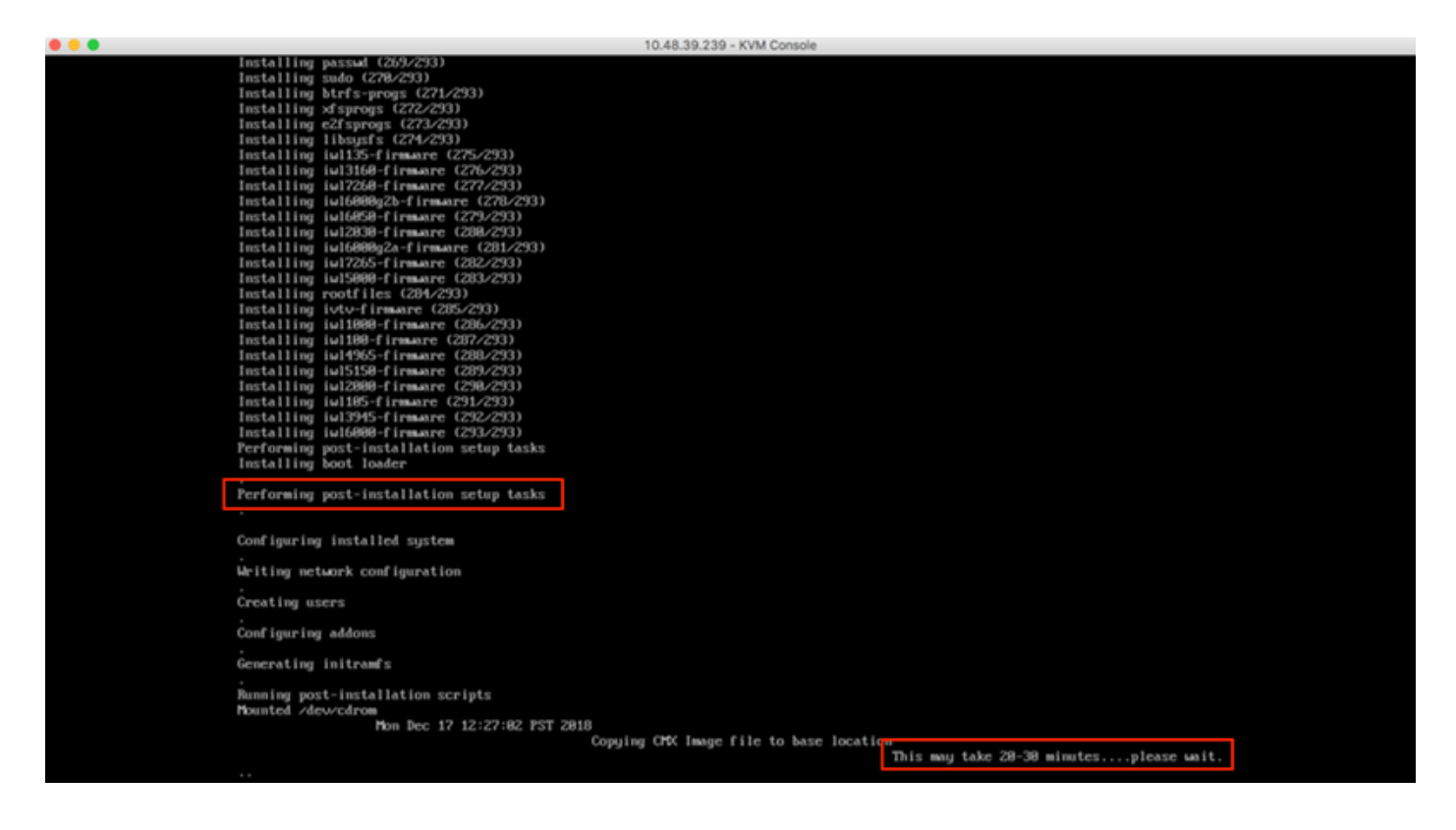

### **CMX Ersteinrichtung**

Schritt 1 Nach Abschluss der Installation wird der Computer automatisch neu gestartet. Drücken Sie dieses Mal beim Booten keine Taste:

Abbildung 19. Der Startvorgang wird ohne Benutzereingabe fortgesetzt.

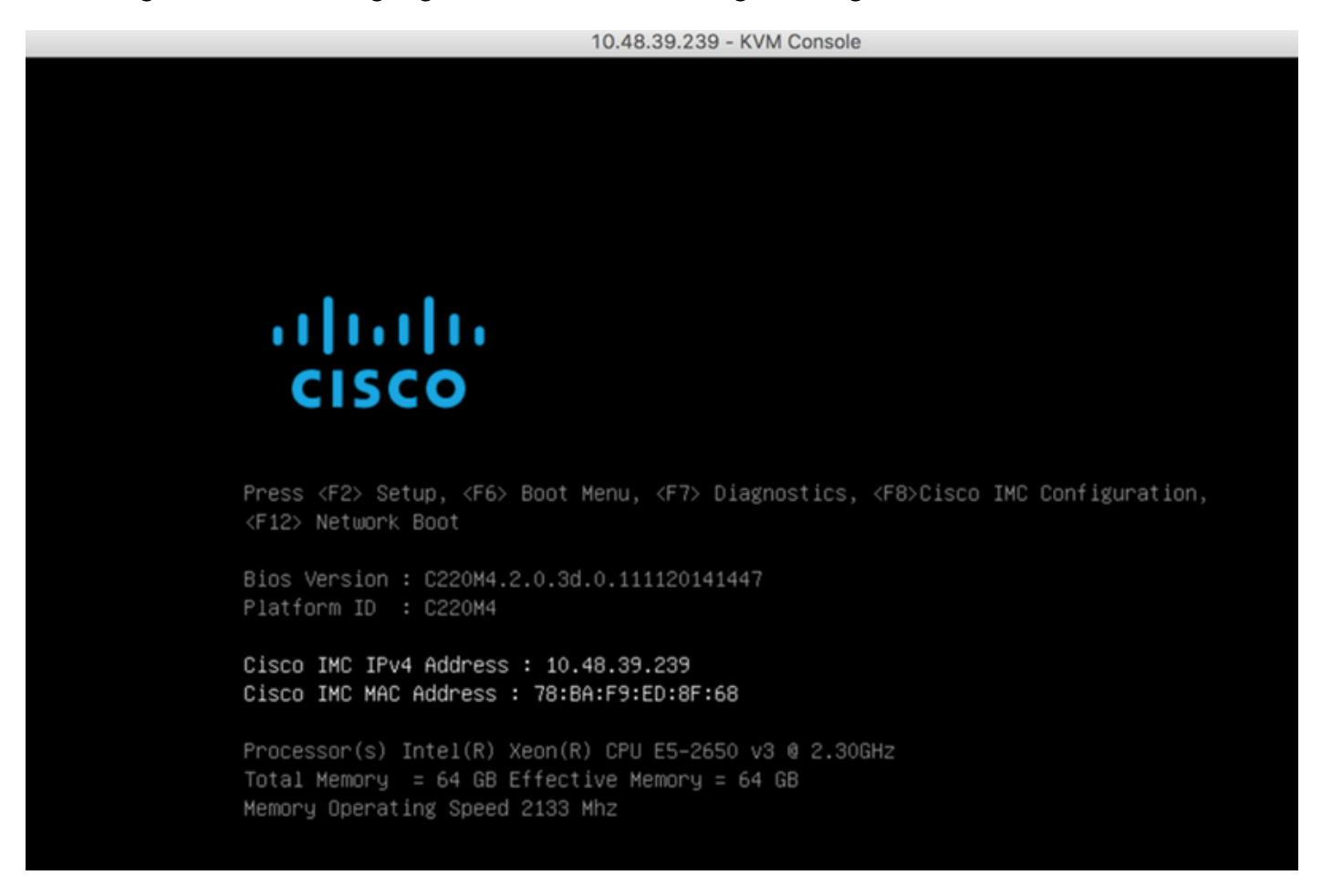

**Schritt 2** Melden Sie sich mit den oben angezeigten Standardanmeldeinformationen (cmxadmin/cisco) bei CMX an:

Abbildung 20: Cisco CMX-Erstanmeldung

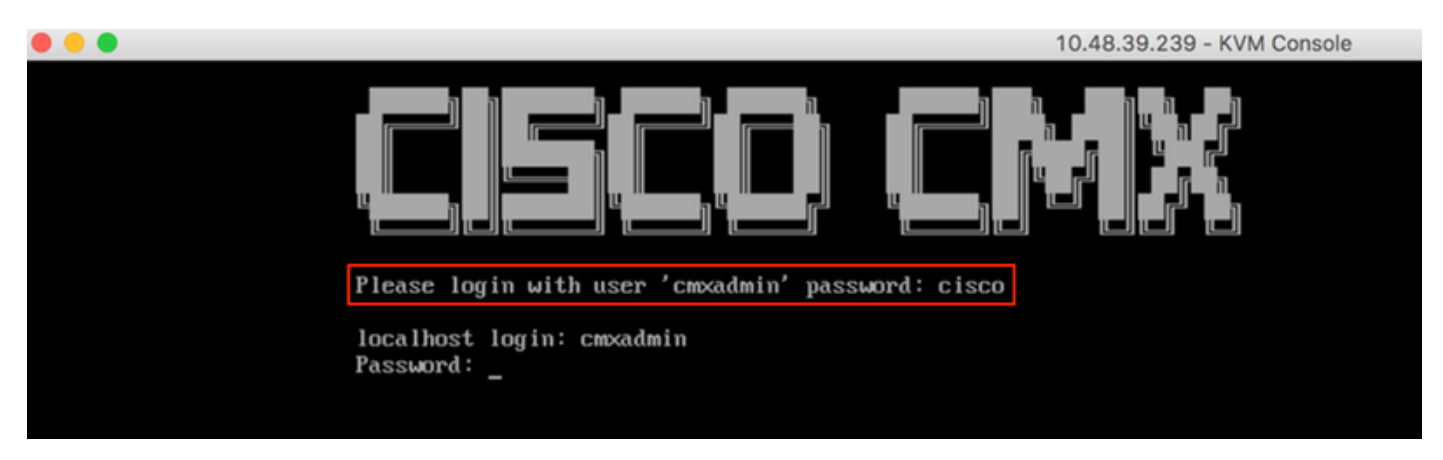

**Schritt 3** Sie werden aufgefordert, das Kennwort für root- und cmxadmin-Benutzer zu ändern. Passwortspezifikationen müssen eingehalten werden:

### Abbildung 21: Cisco CMX-Kennwort festlegen

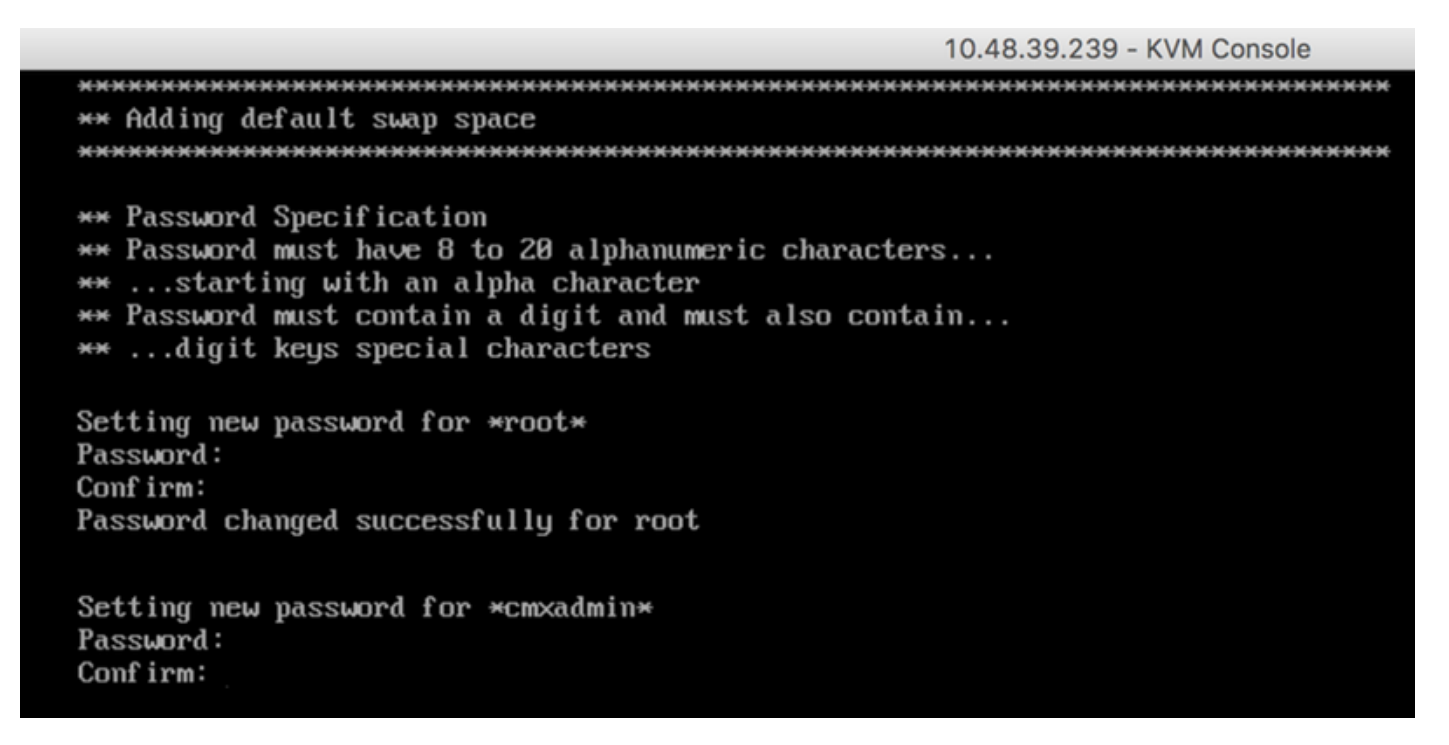

**Schritt 4** Konfigurieren der Netzwerkparameter Gateway und DNS müssen erreichbar sein, damit Netzwerkeinstellungen angewendet werden können. Falls nicht, werden Sie aufgefordert, die Netzwerkparameter erneut zu konfigurieren. Wenn sie erreichbar sind, werden die Keepalive-Dienste neu gestartet. Während dieses Vorgangs **NICHT die Eingabetaste betätigen**!!

### Abbildung 22: Netzwerkkonfiguration bei der Ersteinrichtung

| ***************************************              |
|------------------------------------------------------|
| Configuring Network                                  |
| ***************************************              |
| Please enter hostname: cmx-wlaaan                    |
| Please enter IP address: 10.48.71.41                 |
| Please enter netmask: 255.255.255.128                |
| Please enter gateway: 10.48.71.5                     |
| Please enter DNS server: 10.48.71.33                 |
| Please enter search domain name: cmxwlaaan.cisco.com |
| Are the network settings correct?: yes               |
| Stopping keepalived service                          |
| Verify keepalived service has been stopped           |
| Successfully stopped the keepalived service.         |
| Starting keepalived service                          |

Abbildung 23: Wenn das Gateway nicht erreichbar ist, wird eine Aufforderung zur Netzwerkkonfiguration angezeigt.

```
Restarting network...

Pinging 127.0.0.1.... Success

Pinging 10.48.71.41.... Success

Pinging .... Failed

Error:

The network is not configured properly

Do you want to configure the network again?: _
```

**Schritt 5** Nach dem Neustart der Keepalive-Dienste wird die Installation aufgefordert, die IP-Adresse, die Region und das Land des NTP-Servers einzugeben. Wenn das NTP nicht verwendet wird, wird die Zeitzone und die Konfiguration von Uhrzeit und Datum angezeigt.

Abbildung 24: NTP- und Zeitzonenkonfiguration

```
Restarting network...
Pinging 127.0.0.1.... Success
Pinging 10.48.71.41..... Success
Pinging 10.48.71.5.... Success
Network configuration completed successfully
Checking if the machine meets required specification...
____+
               -----
| Check | Minimum Required | Actual | Result |
i Memory i 24GB
                     63GB
                            . .
                                  ł
    18
I CPU
                     1 20
                             . .
                                  .
| Disk | 150GB
                            .
                    1167GB
                                  .
i hostname i RFC Compliant Hostname i cmx-wlaaan i 🗉
                                  +----+----+-----
                ----*---
Configuring NTP Server...
********
Please enter the NTP server name (blank for no NTP server) []: 10.48.71.33
Setting ntp server 10.48.71.33
Configuring Timezone and date...
Please identify a location so that time zone rules can be set correctly.
Please select a continent or ocean.
1) Africa
Americas
3) Antarctica
4) Arctic Ocean
5) Asia
6) Atlantic Ocean
Australia
8) Europe
9) Indian Ocean
10) Pacific Ocean
11) none - I want to specify the time zone using the Posix TZ format.
```

10.48.39.239 - KVM Console

#? 8\_

### Abbildung 25: Länderauswahl

Please select a country. 1) Albania 18) Guernsey 35) Poland 19) Hungary 2) Andorra 36) Portugal 20) Ireland 37) Romania 3) Austria 21) Isle of Man 38) Russia 4) Belarus 5) Belgium 22) Italy 39) San Marino 6) Bosnia & Herzegovina 23) Jersey 40) Serbia 41) Slovakia 7) Britain (UK) 24) Latvia 8) Bulgaria 25) Liechtenstein 42) Slovenia 9) Croatia 43) Spain 26) Lithuania 10) Czech Republic 27) Luxembourg 44) Sweden 11) Denmark 28) Macedonia 45) Switzerland 29) Malta 12) Estonia 46) Turkey 47) Ukraine 30) Moldova 13) Finland 14) France 31) Monaco 48) Vatican City 15) Germany 32) Montenegro 49) Åland Islands 33) Netherlands 16) Gibraltar 17) Greece 34) Norway #? 5 The following information has been given: Belgium Therefore TZ='Europe/Brussels' will be used. Local time is now: Mon Dec 17 22:08:50 CET 2018. Universal Time is now: Mon Dec 17 21:08:50 UTC 2018. Is the above information OK? 1) Yes 2) No #? 1 The Timezone selected is Europe/Brussels The current time is Mon Dec 17 21:08:58 UTC 2018

Enter Date (YYYY-mm-dd hh:mm:ss) (blank to sync with ntp): []:

**Schritt 6** Bei der nächsten Eingabeaufforderung müssen Sie auswählen, ob Sie die Festplattenverschlüsselung auswählen möchten. Die CLI-Einrichtung endet hier, und die Konfiguration wird über die CMX-Webschnittstelle (GUI) vorgenommen.

### Abbildung 26: Konfiguration der Festplattenverschlüsselung

| ***************************************                                           |  |  |  |  |  |  |  |  |  |  |  |
|-----------------------------------------------------------------------------------|--|--|--|--|--|--|--|--|--|--|--|
| Disk Encryption                                                                   |  |  |  |  |  |  |  |  |  |  |  |
| ***************************************                                           |  |  |  |  |  |  |  |  |  |  |  |
| Do you want to encrypt the $\prime$ opt partition of the disk ? [y $\prime$ N]: n |  |  |  |  |  |  |  |  |  |  |  |
| ***************************************                                           |  |  |  |  |  |  |  |  |  |  |  |
| CMX OS Configuration is complete.                                                 |  |  |  |  |  |  |  |  |  |  |  |
| Please visit below url to continue CMX configuration                              |  |  |  |  |  |  |  |  |  |  |  |
| ***************************************                                           |  |  |  |  |  |  |  |  |  |  |  |
|                                                                                   |  |  |  |  |  |  |  |  |  |  |  |
| https://cmx-wlaaan:1984                                                           |  |  |  |  |  |  |  |  |  |  |  |
|                                                                                   |  |  |  |  |  |  |  |  |  |  |  |
| [cmxadmin@localhost ~]\$                                                          |  |  |  |  |  |  |  |  |  |  |  |

### **CMX-Knoteninstallation**

Rufen Sie die CMX-GUI über https://<cmx\_ip\_address> :1984 auf. Port 1984 wird nur bei der Ersteinrichtung oder beim Upgrade verwendet.

Schritt 1 Melden Sie sich mit *cmxadmin*-Benutzer und dem zuvor konfigurierten Kennwort an.

### Abbildung 27. CMX GUI Node Installation Login

| ← → C ▲ Not Secure   https://10.48.71.41:1984/#login | \$<br>٠                         | 3 | • |  | × E |  | 0 | : |  |
|------------------------------------------------------|---------------------------------|---|---|--|-----|--|---|---|--|
| cisco                                                |                                 |   |   |  |     |  |   |   |  |
|                                                      |                                 |   |   |  |     |  |   |   |  |
|                                                      | Welcome to the CMX Installation |   |   |  |     |  |   |   |  |
|                                                      | cmxadmin                        |   |   |  |     |  |   |   |  |
|                                                      |                                 |   |   |  |     |  |   |   |  |
|                                                      | Sign in                         |   |   |  |     |  |   |   |  |
|                                                      | © 2018 Cisco Systems, Inc.      |   |   |  |     |  |   |   |  |
|                                                      |                                 |   |   |  |     |  |   |   |  |
|                                                      |                                 |   |   |  |     |  |   |   |  |
|                                                      |                                 |   |   |  |     |  |   |   |  |
|                                                      |                                 |   |   |  |     |  |   |   |  |

Schritt 2 Wählen Sie den CMX-Knotentyp (Location oder Presence) aus. Beachten Sie, dass dies nicht nachträglich geändert werden kann. Warten Sie nach der Auswahl der Option, bis die Konfiguration und der Systemstart abgeschlossen sind.

### Abbildung 28: CMX GUI-Knotenauswahl

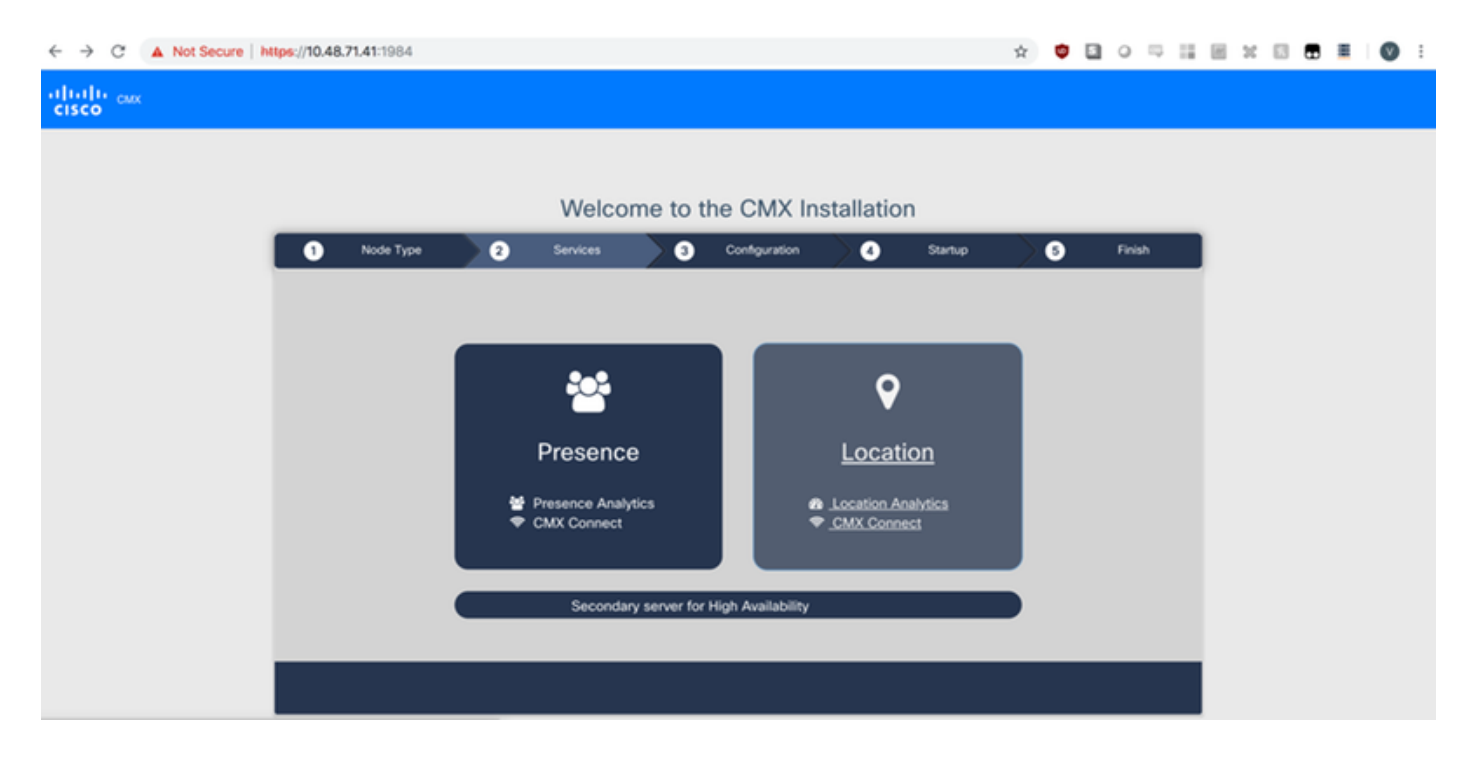

### Abbildung 29. CMX-Konfigurationsinstallation

| ← → C ▲ Not Secure   I          | https://10.48 | .71.41:1984 |    |                                                                                                    |          |               |                                                                                                    |                     | ¢ | • • | 10 | φ    |  | c 🖂 | • | • |
|---------------------------------|---------------|-------------|----|----------------------------------------------------------------------------------------------------|----------|---------------|----------------------------------------------------------------------------------------------------|---------------------|---|-----|----|------|--|-----|---|---|
| ultulti cara<br>cisco           |               |             |    |                                                                                                    |          |               |                                                                                                    |                     |   |     |    |      |  |     |   |   |
|                                 |               |             |    |                                                                                                    |          |               |                                                                                                    |                     |   |     |    |      |  |     |   |   |
| Welcome to the CMX Installation |               |             |    |                                                                                                    |          |               |                                                                                                    |                     |   |     |    |      |  |     |   |   |
|                                 | 0             | Node Type   | )0 | Services                                                                                                    | ) ()     | Configuration | 0                                                                                                    | Startup             | > | 0   | R  | vish |  |     |   |   |
|                                 |               |             |    |                                                                                                    |          |               | Statu                                                                                                    | s Console           |   |     |    |      |  |     |   |   |
|                                 |               |             |    | Image: Cache_6383         Image: Cache_6384         Image: Cache_6385         Gateway         Image: Cache_6385         Image: Cache_6378         Image: Cache_6378         Image: Cache_6380         Image: Cache_6381         Image: Cache_6381         Image: Cache_6381         Image: Cache_6381         Image: Cache_6381         Image: Cache_6381         Image: Cache_6381         Image: Cache_6382 |          |               | Qlesspywr     Influxdb     Cassandri     Metrics     Haproxy     Configurat     Iodocs     Analytics     Location     Matabeng     Nmspib     Connect     Hyperlocat | orker<br>ion<br>ine |   |     |    |      |  |     |   |   |
|                                 |               |             |    |                                                                                                    | Configur | 52%           |                                                                                                    |                     |   |     |    |      |  |     |   |   |
|                                 | _             |             |    |                                                                                                    | conngu   | ning Cassandi | a                                                                                                    |                     |   |     |    |      |  |     |   |   |
|                                 |               |             |    |                                                                                                    |          |               |                                                                                                    |                     |   |     |    |      |  |     |   |   |

Abbildung 30: CMX-Startdienste

| ← → C ▲ Not Secure | https://10.48.71.41:1984 |    |                                                                                                    |         |               |            |                                         | $\dot{\mathbf{T}}$ | ٠ | 5 | 0 5    | 1 | M | 20 | • | Ø | : |
|--------------------|--------------------------|----|----------------------------------------------------------------------------------------------------|---------|---------------|------------|-----------------------------------------|--------------------|---|---|--------|---|---|----|---|---|---|
| cisco              |                          |    |                                                                                                    |         |               |            |                                         |                    |   |   |        |   |   |    |   |   |   |
|                    |                          |    | Welcome                                                                                                    | e to ti | he CMX In     | stallation | 1                                       |                    |   |   |        |   |   |    |   |   |   |
|                    | 1 Node Type              | >0 | Services                                                                                                    | 8       | Configuration | 0          | Startup                                 | $\geq$             | 6 |   | Finish |   |   |    |   |   |   |
|                    |                          |    | Cache_6383<br>Cache_6384<br>Cache_6385<br>Gateway<br>Consul<br>Confd<br>Database<br>Cache_6378<br>Cache_6379<br>Cache_6379<br>Cache_6381<br>Cache_6382 |         |               | Statu      | s Console<br>orker<br>a<br>tion<br>gine |                    |   |   |        |   |   |    |   |   |   |
|                    |                          |    |                                                                                                    | -       | 13%           |            |                                         |                    |   |   |        |   |   |    |   |   |   |
|                    |                          |    |                                                                                                    | Starte  | d Cassandra   |            |                                         |                    |   |   |        |   |   |    |   |   |   |
|                    |                          |    |                                                                                                    |         |               |            |                                         |                    |   |   |        |   |   |    |   |   |   |

Schritt 3 Drücken Sie die Eingabetaste Klicken Sie, um die Einrichtung fortzusetzen.

Abbildung 31: CMX-Installationsabschließen

| Welcome to the CMX Installation |                                                                                                    |                               |                                                                                                    |          |  |  |  |
|---------------------------------|----------------------------------------------------------------------------------------------------|-------------------------------|----------------------------------------------------------------------------------------------------|----------|--|--|--|
| 1 Node Type                     | 2 Services                                                                                                    | 3 Configuration               | 4 Startup                                                                                                    | 5 Finish |  |  |  |
|                                 | <ul> <li>Cache_6383</li> <li>Cache_6384</li> <li>Cache_6385</li> <li>Gateway</li> <li>Consul</li> <li>Confd</li> <li>Database</li> <li>Cache_6378</li> <li>Cache_6379</li> <li>Cache_6380</li> <li>Cache_6381</li> <li>Cache_6382</li> </ul> | 100%<br>e click to continue s | Status Console<br>Qlesspyworker<br>Influxdb<br>Cassandra<br>Metrics<br>Haproxy<br>Configuration<br>Iodocs<br>Analytics<br>Location<br>Matlabengine<br>Nmsplb<br>Connect<br>Hyperlocation<br>Setup |          |  |  |  |

Der Installationsprozess ist jetzt abgeschlossen. Sie werden jetzt zum Setup-Assistenten umgeleitet, um die spezifische Konfiguration des Knotens abzuschließen (Maps-Import, Kopplung mit dem Wireless-Controller und dem Mail-Server).

Abbildung 32: CMX-Basisunterstützung für die Einrichtung

| ← → C ▲ Not Secure   M            | tps://10.48.71.41/configure/#das | hboard                                                  | × 📬 🗄                         | 1 o 🖓 🔛 🗑 🖬 I 🔘 E                |
|-----------------------------------|----------------------------------|---------------------------------------------------------|-------------------------------|----------------------------------|
| cisco 10.5.0-206                  | SETUP ASSISTANT                  | ୧ ୫୬ ବ ୪%                                               | <b>Å</b>                      | admin ~                          |
|                                   |                                  |                                                         |                               | ard Alerts Patterns Metrics      |
|                                   | Introduction                     | Welcome to CMX                                          |                               |                                  |
| System at a Glar                  | Set New Password                 | Please proceed through this setup assistant to get your | system up and running.        | © Settings                       |
| Node IP Address                   | Maps and Controllers             |                                                         |                               | Memory CPU                       |
|                                   | Mail Server                      |                                                         |                               |                                  |
| cmx-wlaaan 10.48.71.4             | O Done!                          |                                                         |                               | 14.60% 1.41%                     |
|                                   |                                  |                                                         |                               |                                  |
|                                   |                                  |                                                         |                               |                                  |
|                                   |                                  |                                                         |                               |                                  |
| Coverage Details                  |                                  |                                                         |                               |                                  |
| Access Points                     |                                  | □ D                                                     | o not show setup again Cancel | Next System Time                 |
| Placed Missing Active<br>AP AP AP | AP Campus Build                  | ling Floor Zone Total Client Client                     | Tag Tag Interferer AP         | Client Total Mon Dec 17 22:18:17 |
| 0 0 0                             | 0                                | 0 0 0                                                   | 0 0 0 0                       | 0 0                              |